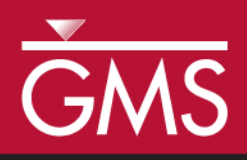

# GMS 10.0 Tutorial MODFLOW – SUB Package

The MODFLOW SUB Package Interface in GMS

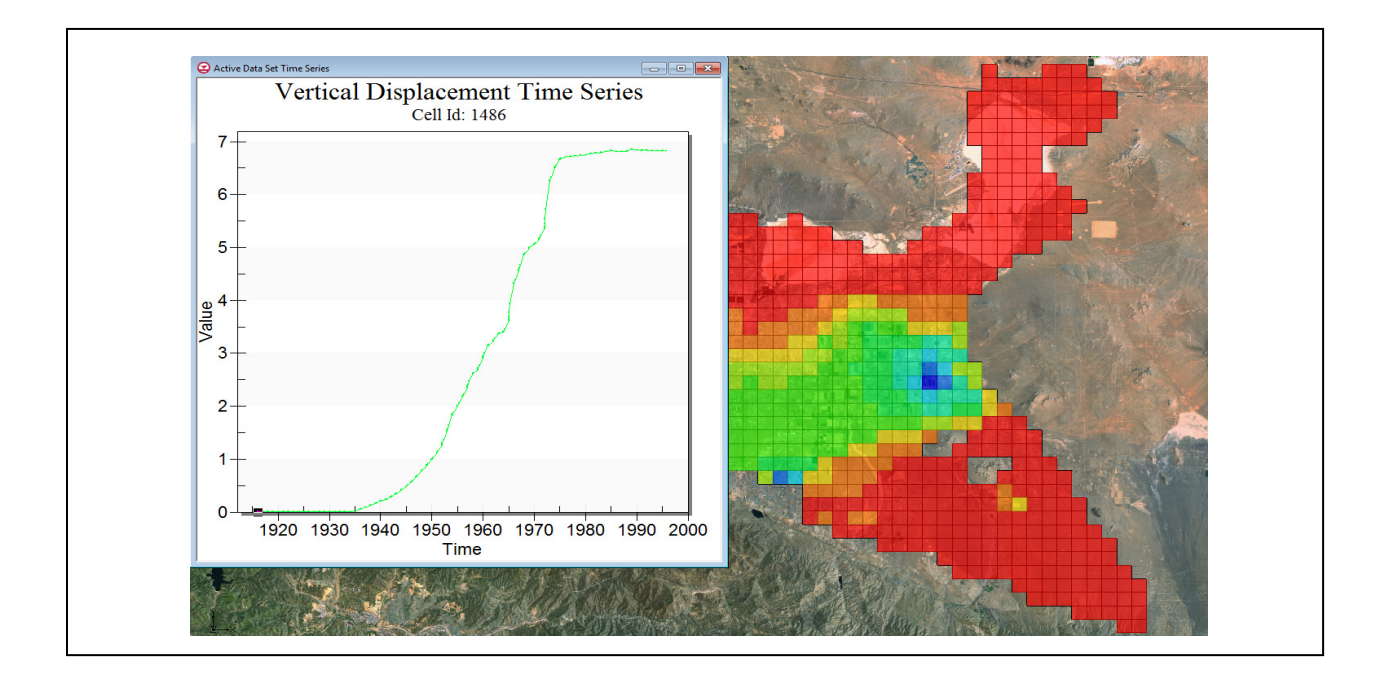

### Objectives

Learn how to use the MODFLOW SUB package interface in GMS.

# Prerequisite Tutorials

- Feature Objects
- MODFLOW Conceptual Model Approach

# **Required Components**

- Map
- Grid
- MODFLOW

Time

• 45 minutes

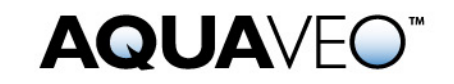

| 1  | 1 Contents               |                                             |    |  |  |
|----|--------------------------|---------------------------------------------|----|--|--|
| 2  | 2 Introduction           |                                             |    |  |  |
| 2  | 2.1 Outline              |                                             |    |  |  |
| 3  | 3 Description of Problem |                                             |    |  |  |
| 4  | Gett                     | ing Started                                 | 4  |  |  |
| 5  | Rea                      | ding in the Project                         | 4  |  |  |
| 6  | Add                      | ing the SUB Package Using the Grid Approach | 4  |  |  |
| 6  | 5.1                      | Save the model with a new name              | 5  |  |  |
| 6  | 5.2                      | Enabling the SUB Package                    | 5  |  |  |
| 6  | 5.3                      | Adding No Delay Interbeds                   | 5  |  |  |
| 6  | 5.4                      | Adding Delay Interbeds                      | 6  |  |  |
| 6  | 5.5                      | Enabling Vertical Displacement Output       | 7  |  |  |
| 7  | Run                      | MODFLOW                                     | 7  |  |  |
| 8  | Exa                      | mine the Solution                           | 7  |  |  |
| 8  | 8.1                      | Flow Budget                                 | 7  |  |  |
| 8  | 3.2                      | Viewing Vertical Displacement               | 8  |  |  |
| 8  | 3.3                      | Creating a Vertical Displacement Plot       | 8  |  |  |
| 9  | Buil                     | ding a Conceptual Model                     | 9  |  |  |
| 9  | 9.1                      | Save the model with a new name              | 9  |  |  |
| 9  | 9.2                      | Create the Conceptual Model                 | 9  |  |  |
| 9  | 9.3                      | Create Layer 1 Coverage                     | 10 |  |  |
| 9  | 9.4                      | Create the Polygon                          | 10 |  |  |
| 9  | 9.5                      | Set Layer 1 Polygon Properties              | 11 |  |  |
| 9  | 9.6                      | Create Layer 2 Coverage                     | 11 |  |  |
| 9  | 9.7                      | Set Layer 2 Polygon Properties              | 11 |  |  |
| 10 | Мар                      | $\rightarrow$ MODFLOW                       | 12 |  |  |
| 11 | SUB                      | B Package Array Values                      | 12 |  |  |
| 12 | Savi                     | ng and running MODFLOW                      | 13 |  |  |
| 13 | Exa                      | mine the Solution                           | 13 |  |  |
| 1  | 13.1 The Flow Budget     |                                             |    |  |  |
| 14 | 14 Conclusion            |                                             |    |  |  |
| 15 | Note                     | 25                                          | 14 |  |  |

### 2 Introduction

The Subsidence and Aquifer-System Compaction (SUB) Package was developed by the USGS to simulate aquifer compaction and land subsidence. The SUB package simulates compaction of interbeds including both elastic (recoverable) and inelastic (not recoverable) compaction. It also includes the ability to simulate interbeds where drainage from the interbed is immediate (no-delay) or delayed.

#### 2.1 Outline

This is what you will do in this tutorial:

1. Add the SUB package to an existing simulation using the grid approach.

2. Create a simple conceptual model to illustrate how the SUB package can be modeled conceptually and mapped to MODFLOW.

### 3 Description of Problem

The problem we will be solving for this tutorial is illustrated in Figure 1. The model is based on a U.S. Geological Survey (USGS) model which is described as follows:

Antelope Valley, California, is a topographically closed basin in the western part of the Mojave Desert, about 50 miles northeast of Los Angeles. The Antelope Valley ground-water basin is about 940 square miles and is separated from the northern part of Antelope Valley by faults and low-lying hills. Prior to 1972, ground water provided more than 90 percent of the total water supply in the valley; since 1972, it has provided between 50 and 90 percent. Most ground-water pumping in the valley occurs in the Antelope Valley ground-water basin, which includes the rapidly growing cities of Lancaster and Palmdale.

The ground-water flow system consists of three aquifers: the upper, middle, and lower aquifers. The aquifers, which were identified on the basis of the hydrologic properties, age, and depth of the unconsolidated deposits, consist of gravel, sand, silt, and clay alluvial deposits and clay and silty clay lacustrine deposits. Prior to ground-water development in the valley, recharge was primarily the infiltration of runoff from the surrounding mountains. Ground water flowed from the recharge areas to the playas where it discharged either from the aquifer system as evapotranspiration or from springs. Partial barriers to horizontal groundwater flow, such as faults, have been identified in the ground-water basin. Water-level declines owing to ground-water development have eliminated the natural sources of discharge, and pumping for agricultural and urban uses have become the primary source of discharge from the ground-water system. Infiltration of return flows from agricultural irrigation has become an important source of recharge to the aquifer system.<sup>1</sup>

The model has been discretized into a grid that consists of 43 rows, 60 columns, and 3 layers. Each layer corresponds to the three aquifers. The simulation covers an 80 year period from 1915 through 1995 with the first year being steady state.

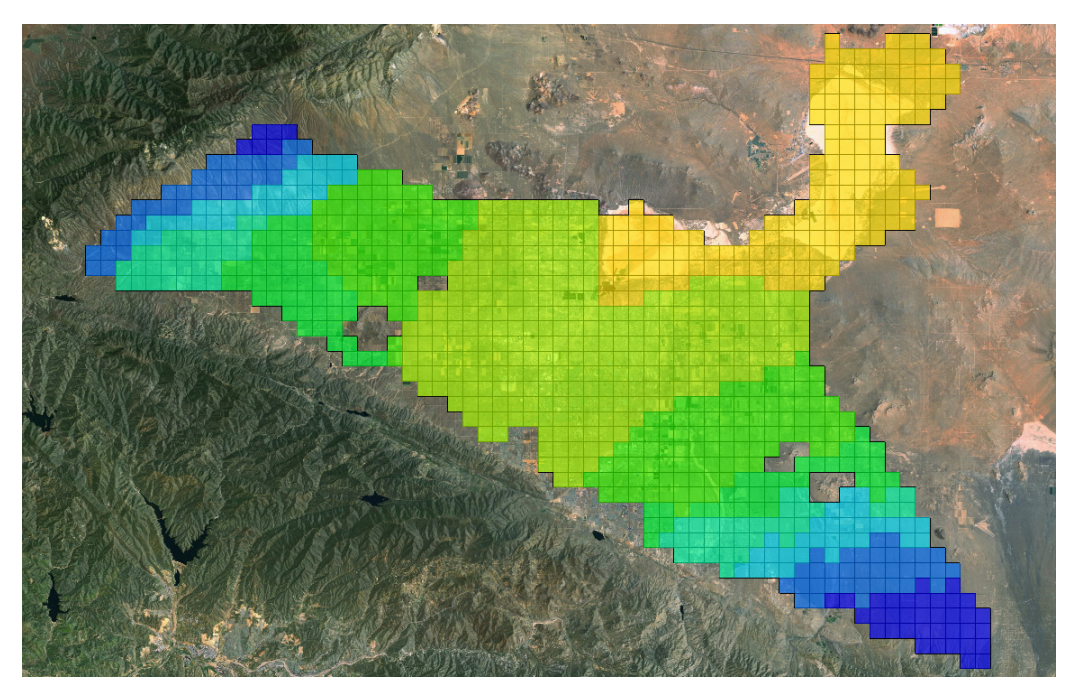

Figure 1. MODFLOW model for Antelope Valley.

# 4 Getting Started

Let's get started.

1. If necessary, launch GMS. If GMS is already running, select the *File* | *New* command to ensure that the program settings are restored to their default state.

# 5 Reading in the Project

First, we will read in the project:

- 1. Select the *Open* button (or the *File* | *Open* menu command).
- 2. Browse to the **\Tutorials\MODFLOW\sub**\ folder.
- 3. Open the file entitled **start.gpr**.

You should see a MODFLOW model as shown in Figure 1.

# 6 Adding the SUB Package Using the Grid Approach

We'll begin by adding the SUB package using the grid approach.

#### 6.1 Save the model with a new name

We're ready to start making changes. Let's save the model with a new name.

- 1. Select the *File* | *Save As* menu command.
- 2. Make sure you are still in the **\Tutorials\MODFLOW\sub**\ folder.
- 3. Change the project name to **avgrid.gpr**.
- 4. Save the project by clicking the *Save* button.

#### 6.2 Enabling the SUB Package

We need to turn on the SUB package.

- 1. Select the *MODFLOW* | *Global Options* command to open the *MODFLOW Global/Basic Package* dialog.
- 2. Select the *Packages* button to open the *MODFLOW Packages* dialog.
- 3. Toggle on the SUB Subsidence package under Optional packages.
- 4. Select *OK* twice to exit both dialogs.

#### 6.3 Adding No Delay Interbeds

First we'll add no-delay interbeds for the first and second model layers.

1. Select the *MODFLOW* | *Optional Packages* | *SUB* - *Subsidence* command to open the *MODFLOW SUB Package* dialog.

This brings up the SUB package dialog. The *Options* tab of the dialog contains general package values on the left, and delay interbed material zone values on the right. The *No-Delay Interbeds* and *Delay Interbeds* tabs are used for creating interbeds and setting the interbed array values.

- 2. Select the *No Delay Interbeds* tab.
- 3. Insert two new interbed systems by selecting the insert row button ∃<sup>te</sup> twice at the bottom of the *No-delay interbed layers* spreadsheet.
- 4. Set the layer value for the first interbed to 1, and the second interbed to 2.

The array values for a particular interbed system are shown by selecting an item in the desired system in the interbed layer spreadsheet.

5. Click on the spreadsheet row for interbed system 1 to show its values in the array editor.

- 6. Select the 2D Data Set -> Array button to set the preconsolidated head.
- 7. Select the **Preconsolidated Head** data set and select the *OK* button to exit the dialog.
- 8. Select (Sfe) Elastic skeletal storage coeff from the View/Edit popup menu.
- 9. Select the *Constant -> Array* button and set the array value to **1.5e-4**.
- 10. Select (Sfv) Inelastic skeletal storage coef from the View/Edit popup menu.
- 11. Select the *Constant -> Array* button and set the array value to **8.0e-3**.
- 12. Click on the spreadsheet row for interbed system 2 to show its values in the array editor.
- 13. Enter values for the second interbed system by going through the same steps as above using the **Preconsolidated Head** data set, an *(Sfe) Elastic skeletal storage coef* value of **9.0e-5**, and an *(Sfv) Inelastic skeletal storage coef* value of **5.0e-3**.

#### 6.4 Adding Delay Interbeds

Next we'll add delay interbeds for the first and second layers.

- 1. Select the *Delay Interbeds* tab.
- 2. Insert two new interbed systems by selecting the insert row button ∃<sup>te</sup> twice at the bottom of the *Delay interbed layers* spreadsheet.
- 3. Enter the array values from the following table. For the Dstart and DHC arrays use the 2D Data Set -> Array button.

| System | Layer | RNB | Dstart             | DHC                     | DZ  | NZ |
|--------|-------|-----|--------------------|-------------------------|-----|----|
| 1      | 1     | 1.0 | Starting<br>Head 1 | Preconsolidated<br>Head | 5.5 | 1  |
| 2      | 2     | 1.0 | Starting<br>Head 2 | Preconsolidated<br>Head | 4.7 | 2  |

- 4. Select the *Options* tab at the top of the dialog.
- 5. Change the *Number of Material Zones (NMZ)* to 2.
- 6. Set the material zone values as shown in the table below:

| ID | Vertical K | Elastic spec.<br>storage | Inelastic spec.<br>storage |
|----|------------|--------------------------|----------------------------|
| 1  | 1.0e-6     | 5.0e-6                   | 6.0e-4                     |
| 2  | 0.5e-6     | 5.0e-6                   | 6.0e-4                     |

#### 6.5 Enabling Vertical Displacement Output

Next we'll turn on the generation of vertical displacement data, which for layer 1 is the same as subsidence. The vertical displacement will be shown as a dataset in the MODFLOW solution.

- 1. Select the *SUB Output Options* button to open the *MODFLOW SUB Package Output Options* dialog.
- 2. Select the *Populate Time Steps* button.
- 3. Change the popup menu to *Specified output last time step each stress period* and select *OK* to close the dialog.
- 4. In the spreadsheet, turn on the Save vert. disp (If18) toggle for all rows.
- 5. Select OK twice to exit both the *MODFLOW SUB Package Output Options* and the *MODFLOW SUB Package* dialogs.

### 7 Run MODFLOW

Now we are ready to save our changes and run MODFLOW.

- 1. Select the 🛃 Save button (or the *File* | Save menu command).
- 2. Select the *Run Modflow* button  $\bowtie$  (or the *MODFLOW* | *Run Modflow* menu command).
- 3. When MODFLOW finishes, select the *Close* button.
- 4. Select the *Save* button to save the project with the new solution.

#### 8 Examine the Solution

Now we will look more closely at the computed solution. First we'll look at the flow budget entries for the SUB package.

#### 8.1 Flow Budget

- 1. Select the **Head** data set in the *Project Explorer*. Then, select the last time step in the *Time Step Window*.
- 2. Select the *MODFLOW* | *Flow Budget* command to display the *Flow Budget* dialog.

The flow budget values for the SUB package include the INST. IB STORAGE and DELAY IB STORAGE. The values are approximately as shown in the table below.

We'll use these values to compare against later in the tutorial when we build the same model using the conceptual approach.

| Туре             | Flow In | Flow Out |
|------------------|---------|----------|
| INST. IB STORAGE | 298,000 | -6,400   |
| DELAY IB STORAGE | 150,000 | -1,210   |

3. Select *OK* to close the *Flow Budget* dialog.

#### 8.2 Viewing Vertical Displacement

- 1. In the *Project Explorer* click on the **VerticalDisplacement** data set in the *avgrid* (*MODFLOW*) solution.
- 2. If necessary, scroll through the *Time Step* window and click on the last time step.

The vertical displacement in the model varies from near zero to as high as about 6.8 ft in cell ID 1486.

3. In the *Project Explorer*, change back and forth between the **VerticalDisplacement** and **DrawDown** data sets and notice the similarities between the grid contours of the two data sets.

#### 8.3 Creating a Vertical Displacement Plot

Next we'll generate a plot that shows the vertical displacement for a single cell.

- 1. Make sure that the VerticalDisplacement data set is selected in the *Project Explorer*.
- 2. Select the *Grid* | *Find Cell* menu command and enter **1486** for the *Cell ID*.
- 3. Select OK to exit the dialog, which will select the cell in the Graphics Window.
- 4. Select the *Plot Wizard* macro is from the tool bar at the top of GMS (or select the *Display* | *Plot Wizard*... menu item).
- 5. In the *Plot Type* list select *Active Data Set Time Series* and click on the *Finish* button.

The generated plot is shown in Figure 2. Again, switching back and forth between the VerticalDisplacement and DrawDown data sets in the Project Explorer shows there is a relationship between the two.

6. Select the *Save* button to save the project.

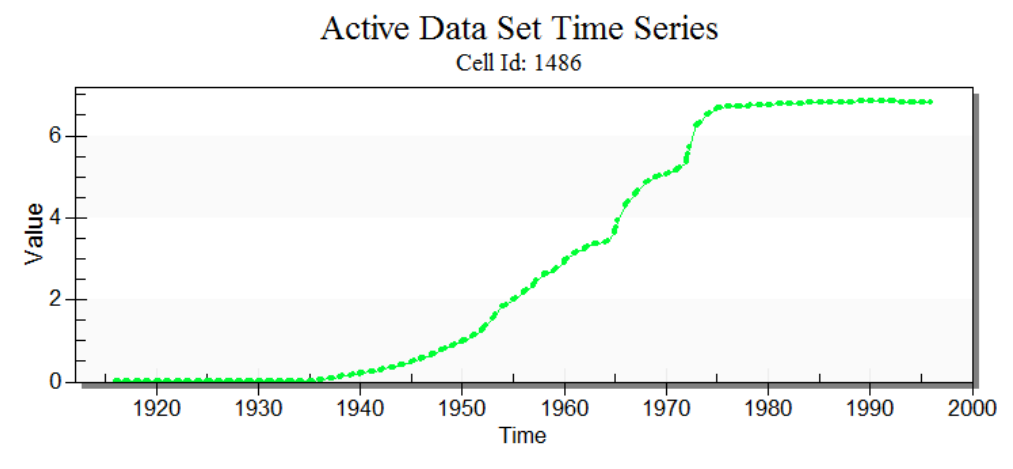

Figure 2. Vertical displacement plot for cell ID 1486.

# 9 Building a Conceptual Model

Next we'll use the conceptual model approach to add the same interbeds to the initial model.

#### 9.1 Save the model with a new name

- 1. Select the *File* | *New* command to close the grid based model.
- 2. Select the *Open* button (or the *File* | *Open* menu command).
- 3. Browse to the **\Tutorials\MODFLOW\sub**\ folder.
- 4. Open the file entitled **start.gpr** file.
- 5. Select the *File* | *Save As* menu command.
- 6. Make sure you are still in the **\Tutorials\MODFLOW\sub**\ folder.
- 7. Change the project name to **avconc.gpr**.
- 8. Save the project by clicking the *Save* button.

#### 9.2 Create the Conceptual Model

- 1. Right-click in the *Project Explorer* and select the *New* | *Conceptual Model* command from the pop-up menu.
- 2. In the *Conceptual Model Properties* dialog, change the *Name* to **Anetelope** Valley.
- 3. Change the *Flow Package* to **BCF**.

4. Click OK.

#### 9.3 Create Layer 1 Coverage

- 1. Right-click on the Antelope Valley conceptual model you just created in the *Project Explorer* and select the *New Coverage* command from the pop-up menu.
- 2. In the Coverage Setup dialog, change the Coverage Name to layer 1.
- 3. In the list of *Areal Properties*, turn **on** the following:
  - SUB Delay Interbed
  - SUB Non-delay Interbed
- 4. Click *OK* to exit the *Coverage Setup* dialog.

#### 9.4 Create the Polygon

- 1. Select the **layer 1** coverage  $\clubsuit$  to make it the active coverage.
- 2. Select the *Create Arc* tool.
- 3. Create an arc that surrounds the grid. End the arc on the point you started from to form a closed polygon, as shown in Figure 3.
- 4. Select the Feature Objects | Build Polygons menu command.

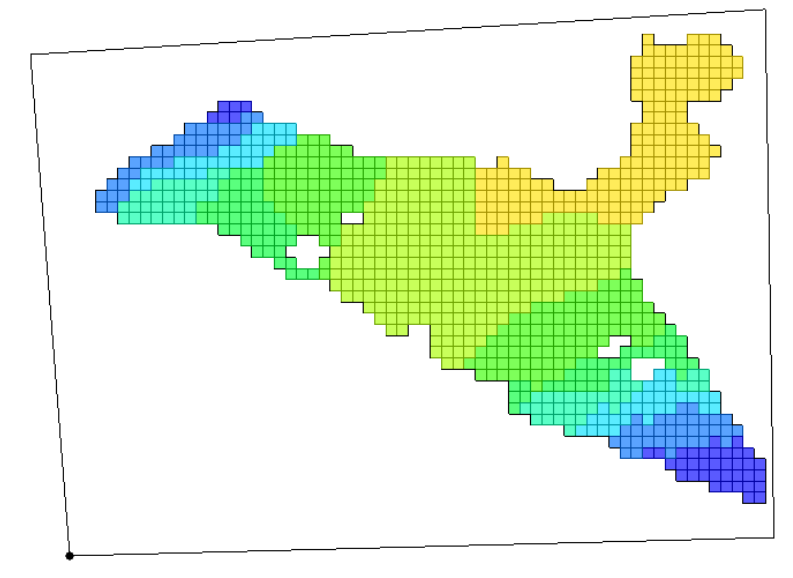

Figure 3. Creating a polygon that encompasses the model grid.

#### 9.5 Set Layer 1 Polygon Properties

- 1. Switch to the *Select* tool.
- 2. Double-click anywhere inside the polygon you just created.
- 3. In the *Properties* dialog, set the values as shown in the table below. Leave all other properties at the default values.

| SUB Sfe (elast. skel. st. coef, ND)   | 0.00015  |
|---------------------------------------|----------|
| SUB Sfv (inelast. skel. st. coef, ND) | 0.008    |
| SUB RNB (nequiv, D)                   | 1.0      |
| SUB DZ (bequiv equiv. thick., D)      | 5.5      |
| SUB Vertical k (D)                    | 1.0e-006 |
| SUB Elastic spec. storage (D)         | 5.0e-006 |
| SUB Inelastic spec. storage (D)       | 0.0006   |

4. Click *OK* to exit the *Properties* dialog.

#### 9.6 Create Layer 2 Coverage

- 1. Right-click on the layer 1 coverage  $\clubsuit$  in the *Project Explorer* and select *Duplicate* from the popup menu.
- 2. Right-click on the newly created coverage **Copy of layer 1**  $\clubsuit$  and select *Coverage Setup* from the popup menu.
- 3. Change the *Coverage name* to layer 2, and change the *Default layer range* from 1 to 1 to values of 2 to 2.
- 4. Click *OK* to exit the *Properties* dialog.

#### 9.7 Set Layer 2 Polygon Properties

- 1. Make sure the layer 2 coverage  $\triangleleft$  is selected as the active coverage in the *Project Explorer*.
- 2. Switch to the Select tool if necessary.
- 3. Double-click anywhere inside the polygon you just created.

| SUB Sfe (elast. skel. st. coef, ND)   | 0.00009  |
|---------------------------------------|----------|
| SUB Sfv (inelast. skel. st. coef, ND) | 0.005    |
| SUB RNB (nequiv, D)                   | 1.0      |
| SUB DZ (bequiv equiv. thick., D)      | 4.7      |
| SUB Vertical k (D)                    | 5.0e-007 |
| SUB Elastic spec. storage (D)         | 5.0e-006 |
| SUB Inelastic spec. storage (D)       | 0.0006   |

4. In the *Properties* dialog, set the values to be as shown in the table below.

5. Click *OK* to exit the *Properties* dialog.

### 10 Map $\rightarrow$ MODFLOW

The conceptual model is set up so now we can map it to the MODFLOW grid.

- 1. Select the *Feature Objects* |  $Map \rightarrow MODFLOW$  menu command.
- 2. Click OK.

### 11 SUB Package Array Values

Let's take a look at the data in MODFLOW that was mapped to the SUB package from the conceptual model.

1. Select the *MODFLOW* | *Optional Packages* | *SUB* - *Subsidence* menu command.

Note that two materials have been created in the *Delay interbed material zone properties* (*DP*) spreadsheet.

- 2. Switch to the *No Delay Interbeds* tab at the top of the dialog.
- 3. Switch between the different arrays using the *View/Edit* combo box and the layer spreadsheet.

Note that the *(Sfe) Elastic skeletal storage coef* and *(Sfv) Inelastic skeletal storage coef* values have been properly mapped, and the *(HC) Preconsolidation head or stress* values were mapped to the default value (0.0).

- 4. Switch the *View/Edit* combo box to *(HC) Preconsolidation head or stress* and select the spreadsheet row for interbed layer 1.
- 5. Select the 2D Data Set -> Array button and set the array values to the **Preconsolidated Head** data set.
- 6. Switch to interbed layer 2 by selecting its spreadsheet row and set the array values to the **Preconsolidated Head** data set using the 2D Data Set -> Array button.

- 7. Select the *Delay Interbeds* tab at the top of the dialog.
- 8. Using the 2D Data Set -> Array button, set the Dstart and DHC array values for the delay interbeds to the 2D grid data sets shown in the table below.

| System | Layer | Dstart             | DHC                     |
|--------|-------|--------------------|-------------------------|
| 1      | 1     | Starting<br>Head 1 | Preconsolidated<br>Head |
| 2      | 2     | Starting<br>Head   | Preconsolidated<br>Head |

9. Select the *OK* button to exit the SUB Package dialog.

### 12 Saving and running MODFLOW

We're ready to save our changes and run MODFLOW.

- 1. Select the *Save* button (or the *File Save* menu command).
- 2. Select the MODFLOW | Run MODFLOW menu command.
- 3. When MODFLOW finishes, select the *Close* button.
- 4. Select the *save* button to save the project with the new solution.

### **13** Examine the Solution

Now we will look more closely at the computed solution.

#### 13.1 The Flow Budget

- 1. Select the **Head** data set int the *avgrid (MODFLOW)* solution in the *Project Explorer*. Then, select the last time step in the *Time Step Window*.
- 2. Select the *MODFLOW* | *Flow Budget* command to display the *Flow Budget* dialog.

The flow budget should match the values previously observed when adding the SUB package using the grid method. The approximate values are shown in the table below.

| Туре             | Flow In | Flow Out |
|------------------|---------|----------|
| INST. IB STORAGE | 298,000 | -6,400   |
| DELAY IB STORAGE | 150,000 | -1,210   |

### 14 Conclusion

This concludes the tutorial. Here are the things that you should have learned in this tutorial:

- GMS supports the MODFLOW SUB package.
- SUB data can be entered and viewed in the SUB Package dialog.
- SUB data can be entered in a conceptual model and then mapped to a MODFLOW model.

### 15 Notes

1. Leighton, David A.; Phillips, Steven P., 2003. Simulation of ground-water flow and land subsidence in the Antelope Valley ground-water basin, California. Water-Resources Investigations Report 2003-4016, 118 p.